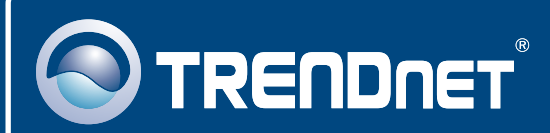

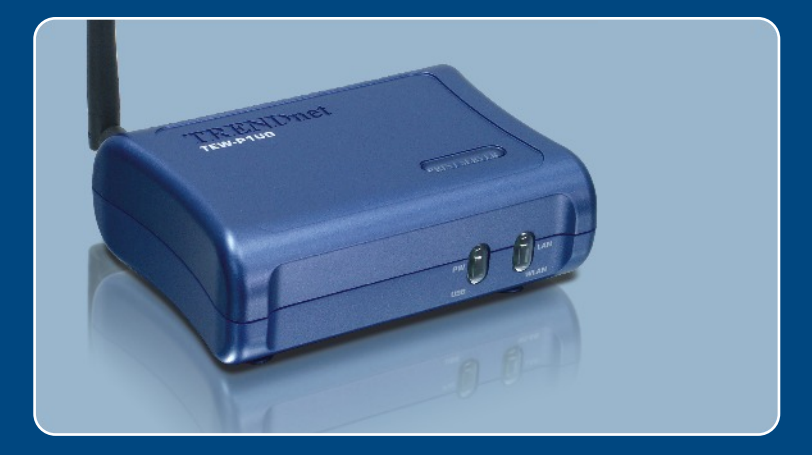

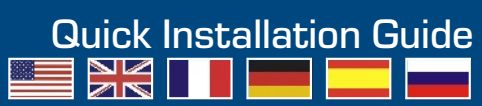

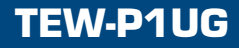

## **Table of Contents**

| Español                                    | 1 |
|--------------------------------------------|---|
| 1. Antes de iniciar                        | 1 |
| 2. Cómo se instala                         | 2 |
| 3. Configuración del servidor de impresora | 3 |
| 4. Añadir la impresora de red a su PC      | 6 |
| Troubleshooting                            | 8 |

# 1. Antes de iniciar

|      | Contenidos del paquete                                                                                                    |
|------|----------------------------------------------------------------------------------------------------|
| ent. | <ul> <li>TEW-P1UG</li> <li>Guía de instalación rápida</li> <li>CD-ROM de la herramienta</li> <li>1 antena desmontable de 2dBi</li> <li>Adaptador de corriente (5 V, 2,5 A)</li> </ul> |

### Requisitos del sistema

- Una unidad de CD-ROM
- CPU: Intel Pentium de 100MHz o superior
- Memoria: 8 MB o superior
- Windows 2003/XP/2000/ME/98SE, Unixware, Linux, Mac OS X

## Aplicación

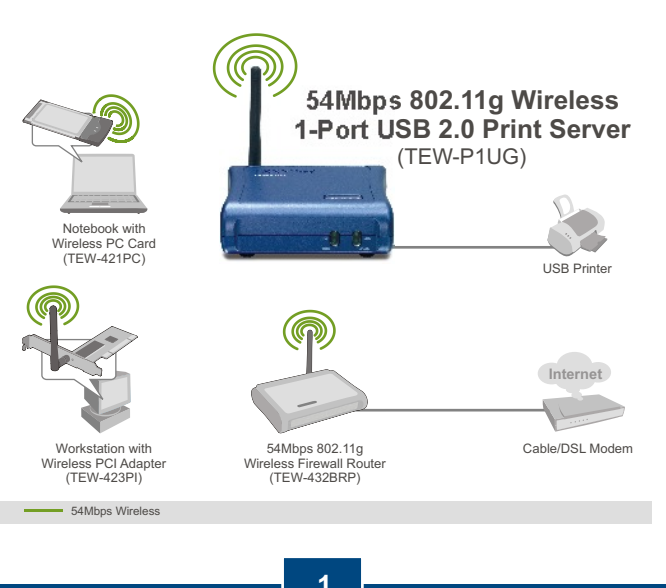

Español

# 2. Cómo se instala

<u>Nota:</u> Por favor apague todas las impresoras antes de conectarlas al servidor de impresoras.

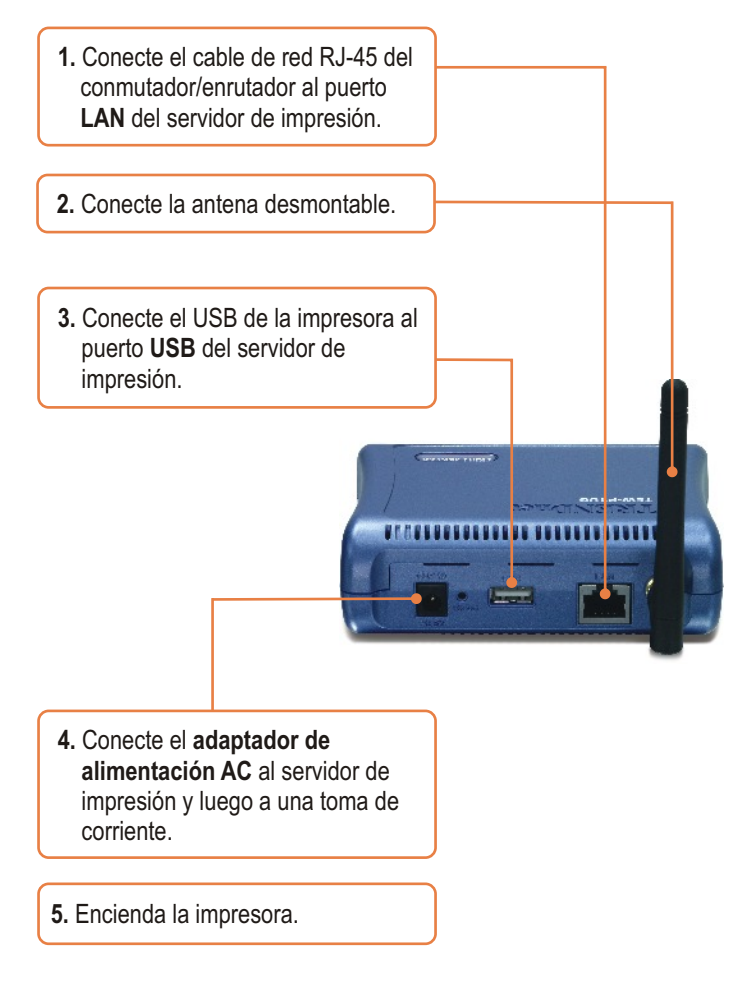

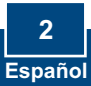

## 3. Configuración del servidor de impresora

Nota: El servidor de impresión puede gestionarse a través de la Herramienta-PS o de un navegador Web. Para usuarios de MAC, cambie la dirección IP de su PC a 192.168.0.X (en el que X es un número disponible del 2-254). Dado que la dirección IP por defecto del servidor de impresión es 192.168.0.1, compruebe que ningún otro dispositivo de red tenga asignada la dirección IP 192.168.0.1. Luego, introduzca http://192.168.0.1 en su navegador Web para acceder a la herramienta Web del servidor de impresión.

#### Para usuarios de Windows

1. Introduzca el CD-ROM de la herramienta en la unidad de CD-ROM de su PC y luego haga clic en Install Utility (Instalar herramienta).

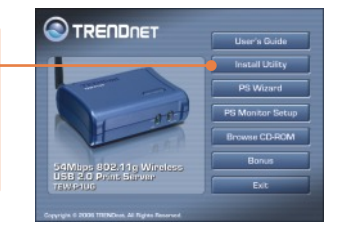

2. Siga las instrucciones del InstallShield Wizard (Asistente de Instalación). Haga clic en Finish (Finalizar).

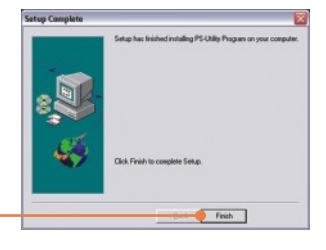

 Haga clic en Start (Inicio), después en All Programs (Todos los programas), y finalmente en PS-Utility (Herramienta-PS)

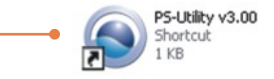

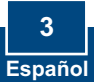

 Haga clic en el servidor de impresión y luego en Change IP Address (Cambiar dirección IP). Escriba manualmente la Dirección IP del servidor de impresión y después pulse OK. <u>Nota:</u> La dirección IP debe coincidir con el mismo segmento de red que el de su PC.

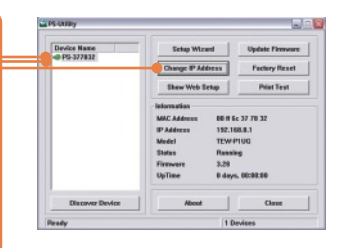

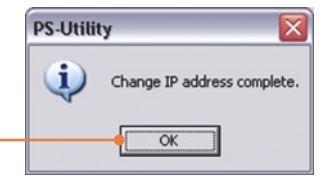

5. Haga clic en OK.

6. Haga clic en Show Web Setup (Mostrar configuración Web).

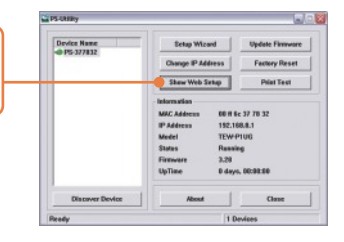

7. Escriba el Nombre del Servidor y el Nombre de la Impresora.

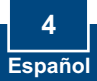

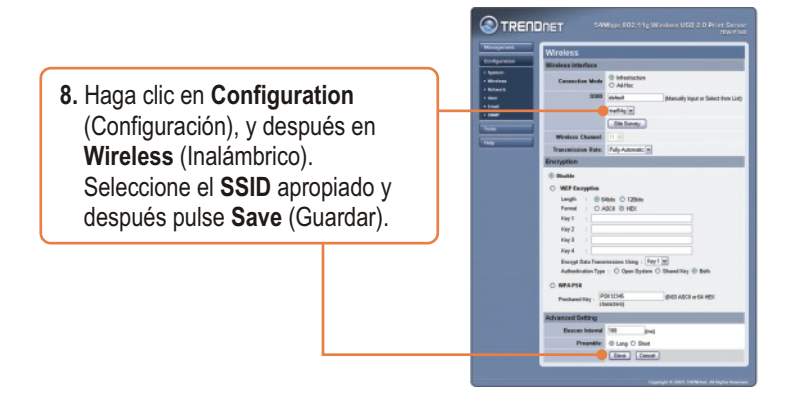

#### La configuración del servidor de impresión ha finalizado.

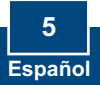

# 4. Añadir la impresora de red a su PC

Nota: Para conocer las instrucciones sobre impresión TCP/IP, consulte la guía del usuario que se incluye en el CD-ROM.

#### Windows 2000/XP

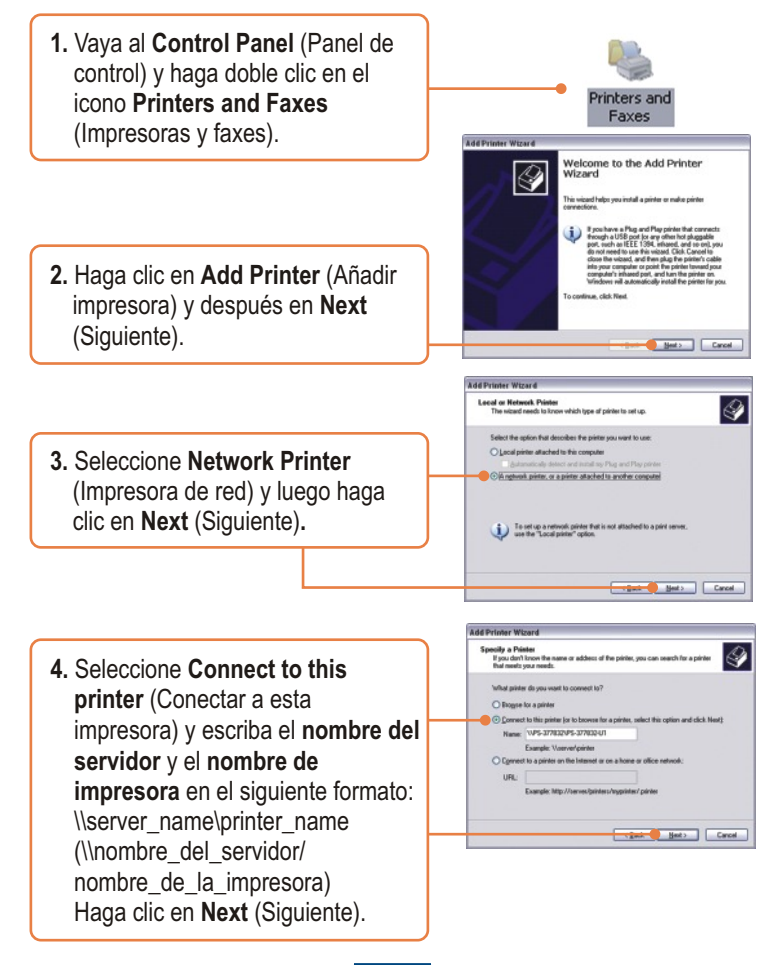

6 Españ<u>ol</u>

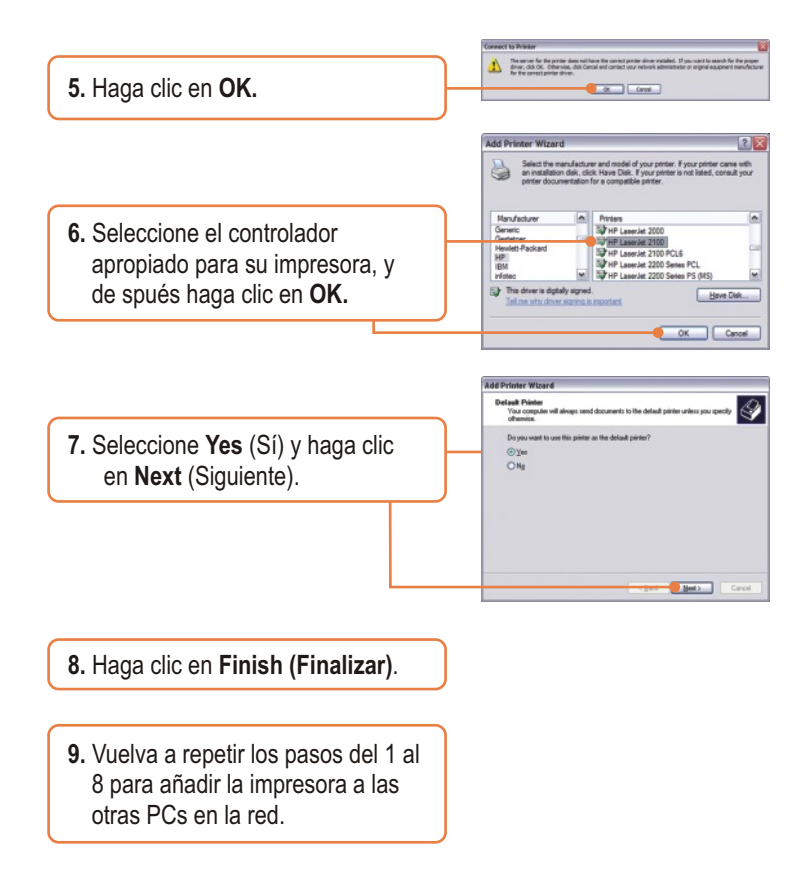

#### El proceso de añadir la impresora a la red ha finalizado.

Para más información sobre la configuración del TEW-P1UG y de las configuraciones avanzadas, por favor consulte la Guía del Usuario que se incluye en el CD-ROM de la herramienta o en el sitio Web de TRENDnet en www.trendnet.com.

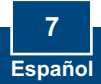

# Q1. I correctly typed in the print server name and printer name, but I still cannot add a network printer. What should I do?

A1. Double check your hardware connections; make sure that the print server and printer are powered ON and are properly connected. Also verify that the spelling of the server name and printer name are correct.

# Q2. I verified that the hardware installation is correct and that the print server name and printer name are correct, but I still cannot find the network printer. What should I do?

A2. Make sure that the print server name and printer name are entered correctly. There should be no spaces, and the back slashes that separate the print server name and printer name should be this, \\, instead of this, \/.

# Q3. I successfully added a network printer to my computer and I can print a test page, but I cannot print anything from Microsoft Word or other applications.

A3. Make sure to set the newly installed network printer as your **default** printer. Click Start and then click Printers & Faxes, verify that your printer icon has a check on it.

# Q4. I configured my print server to automatically receive an IP Address from a DHCP server, and now I cannot go into the print server's web utility.

A4. Open PS-Utility v3.00 (See 3. Configure the Print Server) to locate your print server's IP Address. For Mac users, press the Reset button at the back of the TEW-P1UG, hold the button for 15 seconds, release the button, and enter <a href="http://192.168.0.1">http://192.168.0.1</a> in a web browser to access the web utility features.

# Q5. After I successfully configured the TEW-P1UG to match my wireless network settings, I can not print through the Print Server.

A5. First, verify that the wireless settings match your wireless network settings. Second, verify that the antenna is attached to the Print Server and the WLAN LED on the Print Server is lit.

If you still encounter problems or have any questions regarding the TEW-P1UG, please refer to the User's Guide included on the Utility CD-ROM or contact TRENDnet's Technical Support Department.

#### Certifications

This equipment has been tested and found to comply with FCC and CE Rules. Operation is subject to the following two conditions:

- (1) This device may not cause harmful interference.
- (2) This device must accept any interference received.

Including interference that may cause undesired operation.

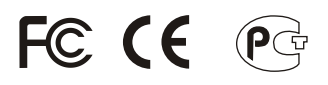

Waste electrical and electronic products must not be disposed of with household waste. Please recycle where facilities exist. Check with you Local Authority or Retailer for recycling advice.

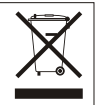

NOTE: THE MANUFACTURER IS NOT RESPONSIBLE FOR ANY RADIO OR TV INTERFERENCE CAUSED BY UNAUTHORIZED MODIFICATIONS TO THIS EQUIPMENT. SUCH MODIFICATIONS COULD VOID THE USER'S AUTHORITY TO OPERATE THE EQUIPMENT.

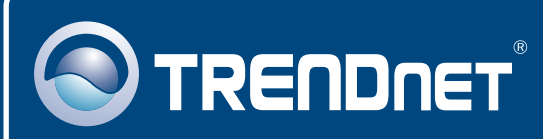

# **TRENDnet** Technical Support

#### US · Canada

Toll Free Telephone: 1(866) 845-3673

24/7 Tech Support

Europe (Germany • France • Italy • Spain • Switzerland • UK)

Toll Free Telephone: +00800 60 76 76 67

English/Espanol - 24/7 Francais/Deutsch - 11am-8pm, Monday - Friday MET

#### Worldwide

Telephone: +(31) (0) 20 504 05 35

English/Espanol - 24/7 Francais/Deutsch - 11am-8pm, Monday - Friday MET

### **Product Warranty Registration**

Please take a moment to register your product online. Go to TRENDnet's website at http://www.trendnet.com

### TRENDNET

3135 Kashiwa Street Torrance, CA 90505 USA

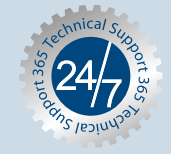

Copyright ©2006. All Rights Reserved. TRENDnet.